## Jailbreak und Unlock 3GS V 3.0.\*

Es geht direkt los:

- iPhone syncen
- Die Datei "purplera1n.exe" von der Seite laden: <u>www.purplera1n.com</u>
- die exe starten
- dann heißt es warten die Zeiten sind sehr unterschiedlich von 2 bis 15 Minuten
- iPhone rebootet von alleine nichts machen
- iPhone ist gebootet und in iTunes als euer altes iPhone definieren
- nun ist das App "Freeze" auf eurem Home-Screen das startet ihr (vorher W-Lan anmachen)
- install Cydia klicken
- soweit fertig

Alle die einen Unlock brauchen machen hier weiter:

Cydia öffnen (vorher Wlan an und PW eingeben)

Unter Verwalten > Quellen > bearbeiten > Hinzufügen die Source adden:

http://repo666.ultrasn0w.com

Dann das Paket "Ultrasn0w" suchen und installieren > fertig > reboot

Evtl. wird euer ECID Code gebraucht um es ab der nächsten Firmware von Apple zu hacken:

Ihr braucht

- USBview / System Profiler für den Mac / Isusb für Linux
- euer iPhone 3GS

Also es geht los: iPhone in Recovery Mode bringen durch ausschalten des Gerätes dann den Home Button drücken und dann an den PC anschließen. Dann müsste das iTunes Symbol auf eurem Bildschirm erscheinen.

So jetzt starten die Win-User USBview und Mac-User System Profiler und klicken oben auf Optionen und dann aktiviert ihr Config Descriptors und Location IDs.

| Eile Options Help   Auto Refresh My Computer   Config Descriptors                                                                                                    |
|----------------------------------------------------------------------------------------------------|
| Auto Refresh My Computer                                                                                                    |
| ✓ <u>C</u> onfig Descriptors                                                                                                    |
|                                                                                                    |
| ✓ Location IDs                                                                                                    |
| Intel(R) ICH9 Family USB Un     Image: With RootHub     Image: Port2 DeviceCon     Image: Port2 DeviceCon     Image: Port2 DeviceCon     Image: Port2 DeviceCon     Image: Port2 NoDeviceCon     Image: Port2 NoDeviceCon     Image: Port2 NoDeviceCon     Image: Port2 NoDeviceCon     Image: Port2 NoDeviceCon     Image: Port2 NoDeviceCon     Image: Port2 NoDeviceCon     Image: Port2 NoDeviceCon     Image: Port2 NoDeviceCon     Image: Port2 NoDeviceCon     Image: Port2 NoDeviceCon     Image: Port3 NoDeviceCon     Image: Port5 NoDeviceCon     Image: Port6 NoDeviceCon     Image: Port6 NoDeviceCon     Image: Port6 NoDeviceCon     Image: Port6 NoDeviceCon     Image: Port6 NoDeviceCon     Image: Port6 NoDeviceCon     Image: Port6 NoDeviceCon     Image: Port6 NoDeviceCon     Image: Port6 NoDeviceCon     Image: Port6 NoDeviceCon     Image: Port6 NoDeviceCon     Image: Port6 NoDeviceCon     Image: Port6 NoDeviceCon     Image: Port6 NoDeviceCon     Image: Port7 NoDeviceCon     Image: Port7 NoDevi |

nun seht ihr auf der linken Seite eure USB Ports dort sucht ihr euer iPhone raus und klickt es an. Rechts stehen nun einige Daten dort sucht ihr in der langen Zeile nach "ECID" und die Nummer danach.

kopiert diesen Hex-Wert in eure Zwischenablage und geht auf die Seite <u>www.purplera1n.com</u> und fügt den Code unten ein:

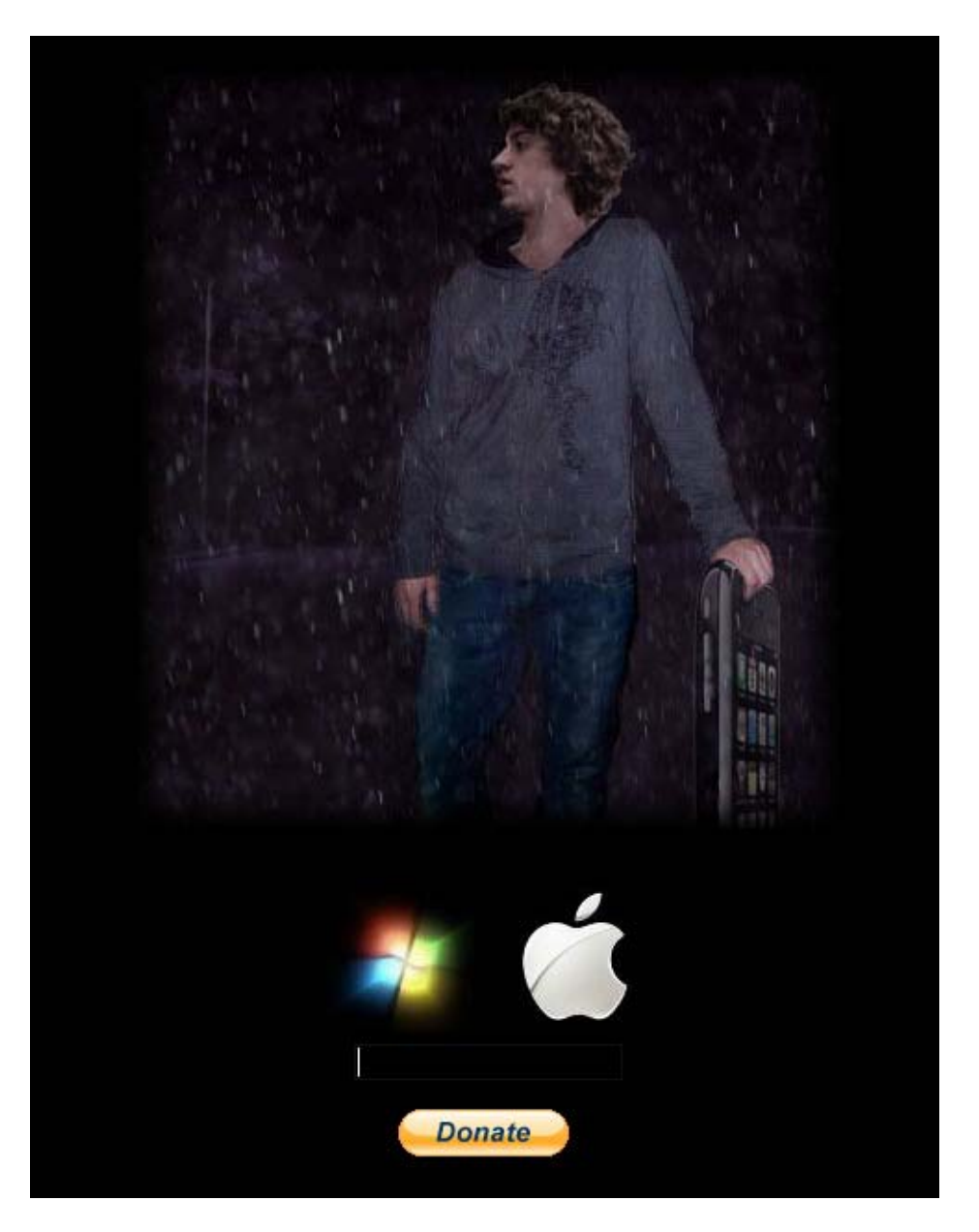

Danach bekommt ihr eine Datei zum downloaden diese irgendwo abspeichern wo ihr sie auf jeden Fall wiederfindet!

Hier noch ein kleines Video Tutorial dazu, leider ist dort noch die alte Seite zu sehen ohne das Windows/Apple Zeichen das macht aber nichts:

Youtube Link: http://www.youtube.com/watch?v=vl9YI-tpipc&feature=player\_embedded

Alle Angaben ohne Gewähr!!! - Viel Spass!